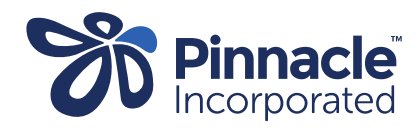

## ONE POINT LESSON

## ADDING NEW SERVICE CODES IN MEDTECH EVOLUTION

| 1. | Got to<br>Options - Set Up Tab:<br>→ Accounting<br>→ Services<br>→ Add new service | Options     Setup     Acc     Accounting     Advanced Forms | Click Action->Ne                             | ew (or Ctrl + N )                                                                          | Action T<br>New<br>View<br>Filter<br>Print                                                       | Ctrl+N<br>Ctrl+O<br>Add a New Ser<br>Ctrl+P | Func<br>rtificate 0<br>vice (Ctrl+N)<br>Ilysacch 1st 0<br>olysacch 2nd 0 |
|----|------------------------------------------------------------------------------------|-------------------------------------------------------------|----------------------------------------------|--------------------------------------------------------------------------------------------|--------------------------------------------------------------------------------------------------|---------------------------------------------|--------------------------------------------------------------------------|
| 2. | In "New Service" box:<br>Add the Description Code                                  |                                                             | 🔅 New Service                                |                                                                                            |                                                                                                  |                                             | ×                                                                        |
|    | (as provided by Pinnacle)                                                          |                                                             | Descr (CODE)                                 |                                                                                            |                                                                                                  |                                             |                                                                          |
|    |                                                                                    |                                                             | Main Annotation Subsidy GMS Adjustment Stock |                                                                                            |                                                                                                  |                                             |                                                                          |
|    | Main Tab:                                                                          |                                                             | accord and repairing accent                  |                                                                                            |                                                                                                  |                                             |                                                                          |
|    | Add the "Code"                                                                     |                                                             | Code:                                        |                                                                                            |                                                                                                  |                                             |                                                                          |
|    | Add "Description"                                                                  |                                                             | Description:                                 |                                                                                            |                                                                                                  |                                             |                                                                          |
|    | Add "Service Fee"                                                                  |                                                             | Service Fee:                                 |                                                                                            | 0.00                                                                                             |                                             |                                                                          |
|    | (as provided by Pinnacle)                                                          |                                                             | New Service Det                              | ails                                                                                       |                                                                                                  |                                             |                                                                          |
|    |                                                                                    |                                                             | New Service Fee:                             |                                                                                            |                                                                                                  | Copy To Service                             |                                                                          |
|    |                                                                                    |                                                             | Effective Date:                              |                                                                                            | *                                                                                                |                                             |                                                                          |
|    |                                                                                    |                                                             | Location:                                    | All (*)                                                                                    | *                                                                                                |                                             |                                                                          |
|    |                                                                                    |                                                             | Service Group:                               |                                                                                            | -                                                                                                |                                             |                                                                          |
|    |                                                                                    |                                                             | Provider:                                    |                                                                                            |                                                                                                  | •                                           |                                                                          |
|    |                                                                                    |                                                             | Start Date:                                  |                                                                                            |                                                                                                  |                                             |                                                                          |
|    |                                                                                    |                                                             | End Date:                                    |                                                                                            |                                                                                                  |                                             |                                                                          |
|    |                                                                                    |                                                             | Provider Type:                               | L                                                                                          | -                                                                                                | •                                           |                                                                          |
|    |                                                                                    |                                                             | Provider Type2:                              |                                                                                            | *                                                                                                | ·                                           |                                                                          |
|    |                                                                                    |                                                             | Unload Ref:                                  |                                                                                            |                                                                                                  |                                             |                                                                          |
|    |                                                                                    |                                                             |                                              | Quantity Based Se                                                                          | rvice                                                                                            | -                                           |                                                                          |
|    |                                                                                    |                                                             |                                              | Not Capitated ( Ca Apply as Percentag Fixed Fee Service Non Consultation Trigger Treatment | ated ( Capitated Site Only )<br>Percentage<br>: Service<br>:ultation Service<br>reatment Service |                                             |                                                                          |
|    | Click OK                                                                           |                                                             | •                                            | Discount Service Simple GMS Adjustment                                                     |                                                                                                  |                                             |                                                                          |
|    | (Create a new service for each service code)                                       |                                                             |                                              | Complete and the last                                                                      | OK                                                                                               | Cancel                                      | Help                                                                     |
|    |                                                                                    |                                                             | Laura area                                   |                                                                                            |                                                                                                  |                                             | . 314                                                                    |